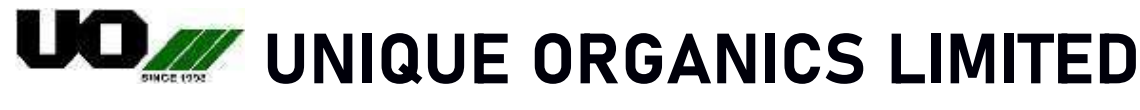

Manufacturer-Exporter of : Feed & Food Products

GOVERNMENT APPROVED

Ref: UOL/24-25/SEC/031

Date: 10.08.2024

To, Department of Corporate Services, **BSE Limited** P.J. Towers, Dalal Street, Mumbai – 400001

# BSE Scrip Code: 530997

# Sub.: Notice of 32<sup>nd</sup> AGM to be held on Friday, 06<sup>th</sup> September, 2024.

Dear Sir/Madam,

This is to inform you that 32<sup>nd</sup> Annual General Meeting of the Company is scheduled to be held on Friday, 06<sup>th</sup> September, 2024 at 12:30 P.M. through Video Conferencing/other audio-visual mode (VC/OAVM).

Accordingly find attached the Notice of the 32<sup>nd</sup> AGM, 2024.

This is for your kind information & record.

Thanking You For **Unique Organics Limited** 

RAMAVTA Digitally signed by RAMAVTAR JANGID R JANGID Date: 2024.08.10 16:51:48 +05'30'

**Ramavtar Jangid** Company Secretary

Enclosed: as above

# NOTICE OF THE 32<sup>nd</sup> ANNUAL GENERAL MEETING

Notice is hereby given that Thirty Second (32<sup>nd</sup>) Annual General Meeting of the Members of Unique Organics Limited [CIN: L24119RJ1993PLC007148] will be held on Friday 6<sup>h</sup> September, 2024 at 12:30 P.M. through Video Conferencing/Other Audio-Visual Means (VC/OAVM) to transact the following business:

### **ORDINARY BUSINESS:**

- 1. To consider and adopt the audited financial statements of the Company for the financial year ended March 31, 2024 and the reports of the Board of Directors ('the Board') and Auditors thereon.
- 2. To appoint a director in place of Mr. Jyoti Prakash Kanodia (DIN: 00207554) who retires by rotation and being eligible offers himself for re-appointment.

#### SPECIAL BUSINESS:

3. Appointment of Mr. Sanjeev Kumar Mishra (DIN: 00497367) as an Independent Non-Executive Director of the Company.

To consider and if thought fit, to pass with or without modification(s), the following resolution as a **Special Resolution:** 

**"RESOLVED THAT** in accordance with the provisions of Sections 149, 150 and 152 read with Schedule IV and other applicable provisions, if any, of the Companies Act, 2013 ('the Act'), and the Rules made there under, and Regulation 16(1)(b) of the SEBI (Listing Obligations and Disclosure Requirements) Regulations, 2015 ('Listing Regulations') (including any statutory modification(s) or re-enactment thereof for the time being in force), and other applicable provisions of the Act, read with rules made there under and the Article of Association and pursuant to the recommendation of the Nomination and Remuneration Committee and Board of Directors of the Company to appoint Mr. Sanjeev Kumar Mishra (DIN: 00497367), as an Independent Director of the Company who has submitted the declaration that he meets the criteria for Independence as provided in section 149(6) of the Act, rules made there under and who is eligible, for appointment, and in respect of whom the Company has received a notice in writing under Section 160 of the Act, be and is hereby appointed as an Independent Non-Executive Director of the Company, not liable to retire by rotation, for a period of 5 (five) consecutive years with effect from 6<sup>th</sup> September, 2024 to 5<sup>th</sup> September, 2029.

By order of the Board of Directors of Directors

For Unique Organics Limited

Ramavtar Jangid Company Secretary M. No: A38688 Jaipur, August 9, 2024

RAMAVTA Digitally signed by RAMAVTAR JANGID Date: 2024.08.09 16:37:30 +05'30'

#### NOTES

- The Ministry of Corporate Affairs (MCA) vide its General Circular Nos. 14/2020 dated April 8, 2020, 17/2020 dated April 13, 2020, 20/2020 dated May 5, 2020 and subsequent circulars issued in this regard, the latest being 09/2023 dated September 25, 2023 (collectively referred to as 'MCA Circulars') has permitted the holding of the Annual General Meeting (AGM) through Video Conferencing (VC) / Other Audio-Visual Means (OAVM), without the physical presence of the Members at a common venue. Further, the Securities and Exchange Board of India ('SEBI') vide its circulars dated May 12, 2020 and subsequent circulars issued in this regard, the latest being October 7, 2023 ('SEBI Circulars') has provided certain relaxations from compliance with certain provisions of the SEBI Listing Regulations.
- 2. A member entitled to attend and vote at the AGM is entitled to appoint a proxy to attend and vote on his / her behalf and the proxy need not be a member of the Company. Since the AGM is being held in accordance with the Circulars through VC/OAVM, the facility for the appointment of proxies by the members will not be available hence proxy form and attendance slip and route map of AGM are not attached to this Notice.
- 3. Members of the Company under the category of Institutional Investors are encouraged to attend and vote at the AGM through VC. Corporate members intending to authorize their representatives to participate and vote at the meeting are requested to send a certified copy of the Board resolution/authorization letter to the scrutinizer on email <u>cssandeep@armsandassociates.com</u> with a copy marked to <u>evoting@nsdl.co.in</u> and <u>compliance@uniqueorganics.com</u>.
- 4. Participation of members through VC/OAVM will be reckoned for the purpose of quorum for the AGM as per Section 103 of the Act.
- 5. Notice of the AGM along with the Integrated Annual Report 2023-24 is being sent by electronic mode to those Members whose e-mail addresses are registered with the Company/ Depositories/ RTA, unless any Member has requested for a physical copy of the same. Members may note that the Notice and Annual Report 2023-24 will also be uploaded on the website of the Company at www.uniqueorganics.com under investors section, websites of the Stock Exchanges i.e. BSE Limited at <u>www.bseindia.com</u> and on the website of NSDL (agency for providing the Remote e-Voting facility) i.e. <u>www.evoting.nsdl.com</u>.
- 6. An Explanatory Statement pursuant to Section 102(1) of the Act, setting out material facts concerning the business under Item Nos. 3 of the Notice is annexed hereto. Further, the relevant details with respect to Item No. 2 pursuant to Regulation 36(3) of the SEBI (Listing Obligations and Disclosure Requirements) Regulations, 2015 ("SEBI Listing Regulations") and Secretarial Standard on General Meetings issued by the Institute of Company Secretaries of India, in respect of Director seeking re-appointment at this AGM are also annexed.
- 7. Members are requested to intimate changes, if any, pertaining to their name, postal address, email address, telephone/mobile numbers, Permanent Account Number (PAN), mandates, nominations, power of attorney, bank details such as, name of the bank and branch details, bank account number, MICR code, IFSC code, etc.:
  - a) For shares held in electronic form: to their Depository Participants (DPs)
  - b) For shares held in physical form: to the Company/Registrar and Transfer Agent in prescribed Form ISR-1 and other forms pursuant to SEBI Circular No. SEBI/HO/MIRSD/POD\_1/P/CIR/2023/181. The Company has sent letters for furnishing the required details. Members may also refer to Company's website www. uniqueorganics.com.
- 8. Members may please note that SEBI vide its Circular No. SEBI/HO/MIRSD/MIRSD\_ RTAMB/P/CIR/2022/8 dated January 25, 2022 has mandated the listed companies to issue securities in dematerialized form only while processing service requests viz. Issue of duplicate

securities certificate; claim from unclaimed suspense account; renewal/ exchange of securities certificate; endorsement; sub-division/splitting of securities certificate; consolidation of securities certificates/folios; transmission and transposition. Accordingly, Members are requested to make service requests by submitting a duly filled and signed Form ISR–4, the format of which is available on the Company's website at uniqueorganics.com and on the website of the Company's Registrar and Transfer Agents, ABS Consultant Pvt. Ltd., Kolkata at <u>absconsultant99@gmail.com</u>. It may be noted that any service request can be processed only after the folio is KYC Compliant.

- 9. SEBI vide its notification dated January 24, 2022 has mandated that all requests for transfer of securities including transmission and transposition requests shall be processed only in dematerialized form. In view of the same and to eliminate all risks associated with physical shares and avail various benefits of dematerialization, Members are advised to dematerialize the shares held by them in physical form. Members can contact the Company or RTA, for assistance in this regard.
- 10. In case of joint holders, the Member whose name appears as the first holder in the order of names as per the Register of Members of the Company will be entitled to vote during the AGM.
- 11. Members seeking any information with regard to the financial statements or any matter to be placed at the AGM, are requested to write to the Company at its email id <u>compliance@uniqueorgancis.com</u> at an early date as to enable the management to keep the information ready at the AGM.
- 12. Members of the Company are hereby requested to note that as per the provisions of Section 124(5) and Section 124(6) of the Act, unpaid/unclaimed dividends which not encashed/ claimed by the member of the Company, within a period of seven years from the date of declaration of dividend, has already been transferred by the Company to the Investor Education and Protection Fund (IEPF), also all shares in respect of which dividend has not been paid or claimed for seven consecutive years has been transferred to the Demat Account of IEPF Authority notified by the MCA ('IEPF Demat Account').
  - a. Details of the unpaid/unclaimed dividend are available on the website of the Company i.e. <u>www.uniqueorganics.com</u> under investors section.
  - b. Members are hereby requested to check, verify and claim their unpaid/ unclaimed dividend as above at earliest by contacting or making request to Company or RTA details as below:
    ABS Consultant Pvt. Ltd.
    99, Stephen House, 6th Floor, 4,
    B.B.D. Bag, (East) Kolkata-700001 (W.B.)
    Phone: 033-22301043, Fax: 033-22430153
    E-mail: absconsultant99@gmail.com
  - c. The Members, whose unclaimed dividends/ shares have been transferred to IEPF, may claim the same by making an online application to the IEPF Authority in web Form No. IEPF-5 available on www.iepf.gov.in.

#### 13. Instructions for e-voting and joining the AGM through VC/OAVM are as follows:

a. Pursuant to the provisions of Section 108 of the Companies Act, 2013 read with Rule 20 of the Companies (Management and Administration) Rules, 2014 (as amended) and Regulation 44 of SEBI (Listing Obligations & Disclosure Requirements) Regulations 2015 (as amended), and the various Circulars issued by the MCA and SEBI, the Company is providing facility of remote e-voting to its Members in respect of the business to be transacted at the AGM. For this purpose, the Company has entered into an agreement with National Securities Depository Limited (NSDL) for facilitating voting through electronic means, as the authorized agency. The facility

of casting votes by a member using remote e-voting system as well as e-voting on the day of the AGM will be provided by NSDL.

- b. The remote e-voting period commences on Tuesday, September 03, 2024 (9:00 A.M. IST) and ends on Thursday, September 05, 2024 (5:00 P.M. IST). During this period, Members holding shares either in physical form or in dematerialized form, as on Friday, August 30, 2024 i.e. cut-off date, may cast their vote electronically.
- c. The e-voting module shall be disabled by NSDL for voting thereafter. Members have the option to cast their vote on any of the resolutions using the remote e-voting facility, either during the period commencing from September 03, 2024 and ending on September 05, 2024 or e-voting during the AGM. Members who have voted on some of the resolutions during the said voting period are also eligible to vote on the remaining resolutions during the AGM.
- d. The Members who have cast their vote by remote e-voting prior to the AGM may also attend/participate in the AGM through VC/OAVM but shall not be entitled to cast their vote on such resolution again.
- e. The voting rights of members shall be in proportion to their shares in the paid-up equity share capital of the Company as on the cut-off date.
- f. Any person holding shares in physical form and non-individual shareholders, who acquires shares of the Company and becomes a Member of the Company after sending of the Notice and holding shares as of the cut-off date, may obtain the User ID and Password by sending a request at evoting@nsdl.co.in. However, if he/she is already registered with NSDL for remote e-voting then he/ she can use his/her existing User ID and Password for casting the vote. In case of individual shareholders holding securities in dematerialized mode and who acquires shares of the Company and becomes a Member of the Company after sending of the Notice and holding shares as of the cut-off date may follow steps mentioned below under "Login method for remote e-voting and joining virtual meeting for individual shareholders holding securities in dematerialized mode."
- g. The details of the process and manner for remote e-voting are explained herein below:

# The way to vote electronically on NSDL e-voting system consists of "Two Steps" which are mentioned below:

#### Step 1: Access to NSDL e-voting system

Step 2: Cast your vote electronically on NSDL e-voting system.

Details on Step 1 are mentioned below:

# A. Login method for remote e-voting and joining the virtual meeting and joining the virtual meeting for individual shareholders holding securities in dematerialized mode:

Pursuant to SEBI Circular no. SEBI/HO/CFD/CMD/CIR/P/2020/242 dated December 9, 2020 on "evoting facility provided by Listed Companies", e-voting process has been enabled to all the individual demat account holders, by way of single login credential, through their demat accounts/websites of Depositories/ DPs to increase the efficiency of the voting process. Individual demat account holders would be able to cast their vote without having to register again with the e-voting service provider ("ESP") thereby not only facilitating seamless authentication but also ease and convenience of participating in e-voting process. Shareholders are advised to update their mobile number and e-mail ID with their DPs to access e-voting facility.

#### Login method for individual shareholders holding securities in dematerialized mode is given below:

| Type of               | Login method                                                              |  |
|-----------------------|---------------------------------------------------------------------------|--|
| shareholders          |                                                                           |  |
| Individual            | I. NSDL IDeAS Facility                                                    |  |
| Shareholders          | If you are already registered for NSDL IDeAS facility,                    |  |
| holding securities    | 1. Please visit the e-services website of NSDL. Open web browser by       |  |
| in dematerialized     | typing the following URL: https://eservices.nsdl.com either on a          |  |
| mode with <b>NSDL</b> | personal computer or on a mobile.                                         |  |
|                       | 2. Once the home page of e-services is launched, click on the 'Beneficial |  |
|                       | Owner' icon under 'Login' which is available under 'IDeAS' section.       |  |
|                       | 3. A new screen will open. You will have to enter your user ID and        |  |
|                       | password. After successful authentication, you will be able to see e-     |  |
|                       | voting services.                                                          |  |
|                       | 4. Click on 'Access to e-voting' under e-voting services and you will be  |  |
|                       | able to see e-voting page.                                                |  |
|                       | 5. Click on options available against company name or e-voting service    |  |
|                       | provider – NSDL and you will be redirected to the NSDL e-voting           |  |
|                       | website for casting your vote during the remote e-voting period or        |  |
|                       | Voting during the meeting.                                                |  |
|                       | If the user is not registered for iDeAS e-services,                       |  |
|                       | 1. The option to register is available at https://eservices.nsul.com.     |  |
|                       | 2. Select Register Online 101 IDEAS OF Click Off                          |  |
|                       | 3 Unon successful registration, please follow steps given in points 1-5   |  |
|                       | above                                                                     |  |
|                       | II. E-voting website of NSDL                                              |  |
|                       | 1. Visit the e-voting website of NSDL. Open web browser by typing the     |  |
|                       | following URL: https://www.evoting.nsdl.com/ either on a personal         |  |
|                       | computer or on a mobile.                                                  |  |
|                       | 2. Once the home page of e-voting system is launched, click on the        |  |
|                       | 'Login' icon available under 'Shareholder/Member' section.                |  |
|                       | 3. A new screen will open. You will have to enter your user ID (i.e. your |  |
|                       | 16-digit demat account number hold with NSDL), password/OTP and           |  |
|                       | a verification code as shown on the screen.                               |  |
|                       | 4. After successful authentication, you will be redirected to NSDL        |  |
|                       | depository site wherein you can see e-voting page. Click on options       |  |
|                       | available against company name or e-voting service provider – NSDL        |  |
|                       | and you will be redirected to the e-voting website of NSDL for casting    |  |
|                       | your vote during the remote e-voting period or voting during the          |  |
|                       | meeting.                                                                  |  |
|                       | 5. Shareholders/Members can also download NSDL Mobile App "NSDL           |  |
|                       | Speede" facility by scanning the QR code mentioned below for              |  |
|                       | seamless voting experience.                                               |  |
|                       |                                                                           |  |
|                       | NSDL Mobile App is available on                                           |  |
|                       | 📫 App Store 🛛 🕨 Google Play                                               |  |
|                       |                                                                           |  |
|                       |                                                                           |  |
|                       |                                                                           |  |
|                       |                                                                           |  |

| Individual               | 1. | Existing Users who have opted for Easi/Easiest facility, they can login                                                                             |
|--------------------------|----|----------------------------------------------------------------------------------------------------|
| shareholders             |    | through their user ID and password. Option will be made available to                                                                                |
| holding securities       |    | reach e-voting page without any further authentication. The URL for users                                                                           |
| in dematerialized        |    | to login to Easi/ Easiest are https://web.cdslindia.com/myeasi/home/login                                                                           |
| mode with CDSL           |    | or visit www.cdslindia.com and click on New System Myeasi.                                                                                          |
|                          | 2. | After successful login of Easi/Easiest user will be able to see the e-voting                                                                        |
|                          |    | menu. The menu will have links of e-voting service provider. Click to cast your vote.                                                               |
|                          | 3. | If the user is not registered for Easi/ Easiest, option to register is available at https://web.cdslindia.com/myeasi/Registration/EasiRegistration. |
|                          | 4. | Alternatively, the user can directly access e-voting page by providing                                                                              |
|                          |    | demat account number and PAN number from a link in                                                                                                  |
|                          |    | www.cdslindia.com home page. The system will authenticate the user by                                                                               |
|                          |    | sending OTP on registered mobile & email as recorded in the demat                                                                                   |
|                          |    | account. After successful authentication, user will be able to see the e-                                                                           |
|                          |    | voting option where the e-voting is in progress and also able to directly                                                                           |
|                          |    | access the system of all e-voting service providers.                                                                                                |
| Individual               | 1. | You can also login using the login credentials of your demat account                                                                                |
| shareholders             |    | through your depository participant registered with NSDL/CDSL for e-                                                                                |
| (holding securities      |    | voting facility.                                                                                                    |
| in dematerialized        | 2. | Once logged in, you will be able to see e-Voting option. Once you click on                                                                          |
| mode) login              |    | e-voting option, you will be redirected to NSDL/CDSL Depository site after                                                                          |
| through their <b>DPs</b> |    | successful authentication, wherein you can see e-voting feature.                                                                                    |
|                          | 3. | Click on company name or e-voting service provider name and you will be                                                                             |
|                          |    | redirected to e-voting service provider website for casting your vote                                                                               |
|                          |    | during the remote e-voting period or joining virtual meeting & voting                                                                               |
|                          |    | during the meeting.                                                                                                    |

Important Note: Members who are unable to retrieve User ID/Password are advised to use Forgot User details/Password option available at respective websites.

Helpdesk for individual shareholders holding securities in dematerialized mode for any technical issues related to login through Depository i.e. NSDL and CDSL.

| Login type                                                                      | Helpdesk details                                                                                                    |  |
|---------------------------------------------------------------------------------|----------------------------------------------------------------------------------------------------|--|
| Individual Shareholders<br>holding securities in Demat<br>mode with <b>NSDL</b> | Members facing any technical issue in login can contact NSDL<br>helpdesk by sending a request at evoting@nsdl.co.in or call at 022<br>- 4886 7000 and 022 - 2499 7000  |  |
| Individual Shareholders<br>holding securities in Demat<br>mode with <b>CDSL</b> | Members facing any technical issue in login can contact CDSL helpdesk by sending a request at helpdesk.evoting@cdslindia.com or contact at toll free no. 1800 22 55 33 |  |

# B. Login Method for shareholders other than Individual shareholders holding securities in demat mode and shareholders holding securities in physical mode.

# How to Log-in to NSDL e-Voting website?

- 1. Visit the e-Voting website of NSDL. Open web browser by typing the following URL: https://www.evoting.nsdl.com/ either on a Personal Computer or on a mobile.
- 2. Once the home page of e-Voting system is launched, click on the icon "Login" which is available under 'Shareholder/Member' section.

3. A new screen will open. You will have to enter your User ID, your Password/OTP and a Verification Code as shown on the screen.

Alternatively, if you are registered for NSDL eservices i.e. IDEAS, you can log-in at https://eservices.nsdl.com/ with your existing IDEAS login. Once you log-in to NSDL eservices after using your log-in credentials, click on e-Voting and you can proceed to Step 2 i.e. Cast your vote electronically.

4. Your User ID details are given below:

| Manner of holding shares i.e.<br>Demat (NSDL or CDSL) or Physical | Your User ID is:                                                                                                    |
|-------------------------------------------------------------------|----------------------------------------------------------------------------------------------------|
| a) For Members who hold shares<br>in demat account with NSDL.     | 8 Character DP ID followed by 8 Digit Client ID<br>For example, if your DP ID is IN300*** and Client ID is<br>12***** then your user ID is IN300***12*****.      |
| b) For Members who hold shares<br>in demat account with CDSL.     | 16 Digit Beneficiary ID<br>For example, if your Beneficiary ID is 12*************<br>then your user ID is 12************                                         |
| c) For Members holding shares in<br>Physical Form.                | EVEN Number followed by Folio Number registered with<br>the company<br>For example, if folio number is 001*** and EVEN is 101456<br>then user ID is 101456001*** |

- 5. Password details for shareholders other than Individual shareholders are given below:
  - a) If you are already registered for e-Voting, then you can user your existing password to login and cast your vote.
  - b) If you are using NSDL e-Voting system for the first time, you will need to retrieve the 'initial password' which was communicated to you. Once you retrieve your 'initial password', you need to enter the 'initial password' and the system will force you to change your password.
  - c) How to retrieve your 'initial password'?
    - (i) If your email ID is registered in your demat account or with the company, your 'initial password' is communicated to you on your email ID. Trace the email sent to you from NSDL from your mailbox. Open the email and open the attachment i.e. a .pdf file. Open the .pdf file. The password to open the .pdf file is your 8-digit client ID for NSDL account, last 8 digits of client ID for CDSL account or folio number for shares held in physical form. The .pdf file contains your 'User ID' and your 'initial password'.
    - (ii) If your email ID is not registered, please follow steps mentioned below in process for those shareholders whose email ids are not registered
- 6. If you are unable to retrieve or have not received the "Initial password" or have forgotten your password:
  - a) Click on "<u>Forgot User Details/Password?</u>" (If you are holding shares in your demat account with NSDL or CDSL) option available on www.evoting.nsdl.com.
  - b) <u>Physical User Reset Password?</u>" (If you are holding shares in physical mode) option available on <u>www.evoting.nsdl.com</u>.
  - c) If you are still unable to get the password by aforesaid two options, you can send a request at evoting@nsdl.co.in mentioning your demat account number/folio number, your PAN, your name and your registered address etc.

- d) Members can also use the OTP based login for casting the votes on the e-Voting system of NSDL.
- 7. After entering your password, tick on Agree to "Terms and Conditions" by selecting on the check box.
- 8. Now, you will have to click on "Login" button.
- 9. After you click on the "Login" button, Home page of e-Voting will open.

### Details on Step 2 are given below:

#### HOW TO CAST YOUR VOTE ELECTRONICALLY AND JOIN GENERAL MEETING ON NSDL E-VOTING SYSTEM:

- 1. After successful login at Step 1, you will be able to see all the companies "EVEN" in which you are holding shares and whose voting cycle and General Meeting is in active status.
- 2. Select "EVEN" of company for which you wish to cast your vote during the remote e-Voting period and casting your vote during the General Meeting. For joining virtual meeting, you need to click on "VC/OAVM" link placed under "Join General Meeting".
- 3. Now you are ready for e-Voting as the Voting page opens.
- 4. Cast your vote by selecting appropriate options i.e. assent or dissent, verify/modify the number of shares for which you wish to cast your vote and click on "Submit" and also "Confirm" when prompted.
- 5. Upon confirmation, the message "Vote cast successfully" will be displayed.
- 6. You can also take the printout of the votes cast by you by clicking on the print option on the confirmation page.
- 7. Once you confirm your vote on the resolution, you will not be allowed to modify your vote.

## INSTRUCTIONS FOR MEMBERS FOR ATTENDING THE AGM THROUGH VC/OAVM ARE AS UNDER:

- 1. The procedure for e-Voting on the day of the AGM is same as the instructions mentioned above for remote e-voting.
- 2. The link for VC/OAVM to attend AGM will be available where the EVSN of the company will be displayed after successful login as per the instructions mentioned above for remote e-voting.
- 3. Shareholders are encouraged to join the AGM through laptops / iPad for better experience.
- 4. Facility of joining the AGM through VC/OAVM shall open 15 minutes before the time scheduled for the AGM.
- 5. Further, shareholders will be required to allow camera and use internet with a good speed to avoid any disturbance during the AGM.
- 6. Please note that participants connecting from mobile devices or tablets or through laptop connecting via mobile hotspot may experience audio/video loss due to fluctuation in their respective network. It is therefore recommended to use stable Wi-Fi or LAN connection to mitigate any kind of aforesaid glitches.
- 7. Shareholders who would like to express their views/ask questions during the AGM may register themselves as a speaker by sending their request in advance prior to AGM mentioning their name, demat account number/folio number, email id, mobile number at compliance@uniqueorganics.com. The shareholders, who do not wish to speak during the AGM but have queries may send their queries in advance mentioning their name, demat account number/folio number, email id, mobile number at compliance@uniqueorganics.com. The shareholders advance mentioning their name, demat account number/folio number, email id, mobile number at compliance@uniqueorganics.com. These queries will be replied to by the company suitably by email.

Process for those shareholders, whose email/ mobile number are not registered with the company/ depositories:

- (I) <u>If shares are held in physical mode:</u> Please provide Folio Number, name of member, scanned copy of the share certificate (front and back), PAN (self-attested scanned copy of PAN card), AADHAR (self-attested scanned copy of Aadhar Card) by email id to compliance@uniqueorganics.com
- (II) In case shares are held in demat mode: please provide DP ID and Client ID (16-digit DP ID + Client ID or 16-digit beneficiary ID), name of member, client master or copy of consolidated account statement, PAN (self-attested scanned copy of PAN card), Aadhaar (self-attested scanned copy of Aadhar Card) by email id to compliance@uniqueorganics.com. If you are an individual shareholder holding securities in demat mode: If you are an Individual shareholders holding securities in demat mode, you are requested to refer to the login method explained at step 1 (A) i.e. Login method for e-Voting and joining virtual meeting for Individual shareholders holding securities in demat mode.
- (III) Alternatively shareholder/members may send a request to evoting@nsdl.com for procuring user id and password for e-voting by providing above mentioned documents.
- (IV) In terms of SEBI circular dated December 9, 2020 on e-Voting facility provided by Listed Companies, Individual shareholders holding securities in demat mode are allowed to vote through their demat account maintained with Depositories and Depository Participants. Shareholders are required to update their mobile number and email ID correctly in their demat account in order to access e-Voting facility.
- (V) If you have any queries or issues regarding attending AGM & e-Voting from the NSDL e-Voting System, you can write an email to evoting@nsdl.co.in or contact at 1800-222-990.

## **Other Instructions**

- The Scrutinizer shall, immediately after the conclusion of voting at the AGM, unblock the votes cast through remote e-voting (votes cast during the AGM and votes cast through remote e-voting) and will submit a consolidated Scrutinizer's Report of the total votes cast in favour or against, if any, to the Chairman or a person authorized by him in writing, who shall countersign the same. The results will be announced within the time stipulated under the applicable laws.
- 2. The result declared along with the Scrutinizer's Report shall be placed on the Company's website https://uniqueorganics.com and on the website of NSDL immediately. The Company shall simultaneously forward the results to Stock Exchanges, where the shares of the Company are listed.

By order of the Board of Directors of Directors For **Unique Organics Limited** 

> RAMAVTAR JANGID

Digitally signed by RAMAVTAR JANGID Date: 2024.08.09 16:38:18 +05'30'

Ramavtar Jangid Company Secretary M. No: A38688 Jaipur, August 09, 2024

# ANNEXURE-A TO THE NOTICE

| Name                                                                                   | Mr. Jyoti Prakash Kanodia                                                                                         |
|----------------------------------------------------------------------------------------|----------------------------------------------------------------------------------------------------|
| DIN                                                                                    | 00207554                                                                                                    |
| Age & DOB                                                                              | 57 yrs                                                                                                    |
|                                                                                        | Educational qualification:                                                                                        |
|                                                                                        | • Commerce Graduate from St. Xaviers<br>College, Kolkata (W.B.)                                                   |
|                                                                                        | Experience:                                                                                                    |
| Brief profile                                                                          | • 31 plus years of rich experience in management, finance, spices and agri commodities trading and export Sector. |
|                                                                                        | Present Occupation:                                                                                               |
|                                                                                        | Managing Director of Unique Organics Ltd.,<br>Jaipur (Raj.) INDIA.                                                |
| Date of original Appointment                                                           | September 30, 2010.                                                                                               |
|                                                                                        | 30 years of rich experience in management,                                                                        |
| Nature of expertise in specific functional area                                        | finance, spices and agri commodities trading                                                                      |
|                                                                                        | and export Sector.                                                                                                |
| Directorship held in Other public company as on March 31, 2024.                        | NIL                                                                                                    |
| Chairmanship/ Membership of committees of other Public Companies as on March 31, 2024. | NIL                                                                                                    |

Details of Directors seeking re-appointment at the Annual General Meeting

For other details such as number of meetings of the board attended during the year, shareholding as on March 31, 2024, in respect of the above Director, please refer to the corporate governance report which is a part of this report.

By order of the Board of Directors of Directors For **Unique Organics Limited** 

RAMAVTAR JANGID Digitally signed by RAMAVTAR JANGID Date: 2024.08.09 16:38:34 +05'30'

Ramavtar Jangid Company Secretary M. No: A38688 Jaipur, August 9, 2024

## **EXPLANATORY STATEMENT**

[Pursuant to section 102(1) of the Companies Act, 2013 ("Act")]

# ITEM NO. 3

The Board of Directors, on the recommendation of Nomination and Remuneration Committee, further recommended the appointment of Mr. Sanjeev Kumar Mishra (DIN: 00497367) as an Independent Non-Executive Director of the Company, not liable to retire by rotation, for a term of 5 (Five) consecutive years effective from ensuing AGM subject to approval of the Members. The Company has, in terms of Section 160 of the Act, received in writing a notice from a Member, proposing his candidature for the office of Independent Non-Executive Director.

The Company has received a declaration from Mr. Sanjeev Kumar Mishra to the effect that he meets the criteria of independence as provided in Section 149(6) of the Act and Regulation 16(1)(b) of the Listing Regulations and other declarations as well.

In the opinion of the Board, Mr. Sanjeev Kumar Mishra fulfils the conditions specified in the Act and SEBI Listing Regulations for appointment as an Independent Director and is independent of the management of the Company.

In compliance with the provisions of Section 149 read with Schedule IV of the Act, the appointment of Mr. Sanjeev Kumar Mishra as an Independent Director is now being placed before the Members for their approval.

Mr. Sanjeev Kumar Mishra is a practicing Chartered Accountant having experience and expertise of more than 20 years in Taxation, Audit etc. and that his association would be of immense benefit to the Company.

Details of Mr. Sanjeev Kumar Mishra, are provided below pursuant to the provisions of (i) Regulation 36(3) the Listing Regulations and (ii) Secretarial Standard on General Meetings ("SS-2"), issued by the Institute of Company Secretaries of India.

The Board recommends the resolution as set out at Item No. 3 of the accompanying notice for the members' consideration and approval.

None of the Directors, Key Managerial Personnel of the Company or their relatives or any of other officials of the Company as contemplated in the provisions of Section 102 of the Act is, in any way, financially or otherwise, concerned or interested in this resolution.

| INFORMATION ABOUT THE APPOINTEE            |                                                       |  |
|--------------------------------------------|-------------------------------------------------------|--|
| Name:                                      | Mr. Sanjeev Kumar Mishra                              |  |
| Designation                                | Independent Director                                  |  |
| DIN                                        | 00497367                                              |  |
| Age & DOB                                  | 54 yrs & 06.06.1970                                   |  |
| Brief profile                              | He holds qualifications i.e. 1) Chartered Accountant, |  |
|                                            | 2) LLB., 3) B.Com. and practicing as a Chartered      |  |
|                                            | Accountant for almost 20 years.                       |  |
| Nature of expertise in specific functional | Experience of 20 years in Taxation, Audit etc.        |  |
| area                                       |                                                       |  |
| Disclosure of relationship between other   | NIII                                                  |  |
| directors & KMP's                          | INIL                                                  |  |
| Directorship held in Other public company  | NIL                                                   |  |
| as on March 31, 2024                       |                                                       |  |

| Chairmanship/ Membership of committees<br>of other Public Companies as on March 31,<br>2024                                | NIL                                                                                                    |
|----------------------------------------------------------------------------------------------------|----------------------------------------------------------------------------------------------------|
| Comparative remuneration profile with<br>respect to industry, size of the Company,<br>profile of the position and person   | -                                                                                                    |
| Skill and capabilities required for the role<br>and manner in which person meets such<br>requirements                      | <ul> <li>Mr. Sanjeev Kumar Mishra is having qualifications i.e.</li> <li>B. Com, LL.B, FCA, and having 20 years of rich experience in Taxation, Audit etc.</li> <li>In the opinion of the Nomination and Remuneration Committee and Board of Directors, Mr. Sanjeev Kumar Mishra fulfils the conditions as set out in Section 149(6) and Schedule IV of the Companies Act, 2013 and SEBI (Listing Obligations and Disclosure Requirements) Regulations, 2015 ('Listing</li> </ul> |
|                                                                                                    | Regulations') for being eligible for his appointment.<br>Mr. Sanjeev Kumar Mishra is not disqualified from<br>being appointed as a Director in terms of Section 164<br>of the Companies Act, 2013 and has given his<br>consent to act as a Director.                                                                                                    |
|                                                                                                    | Considering the facts as above the Board believes<br>that his association would be of immense benefit to<br>the Company and it is desirable to avail services of<br>Mr. Sanjeev Kumar Mishra as an Independent<br>Director.                                                                                                    |
| Pecuniary relationship directly or indirectly<br>with the company or relationship with the<br>managerial personnel, if any |                                                                                                    |
|                                                                                                    | NIL                                                                                                    |

By order of the Board of Directors of Directors

For Unique Organics Limited

RAMAVTA Digitally signed by RAMAVTAR JANGID R JANGID Date: 2024.08.09 16:38:54 +05'30'

Ramavtar Jangid

Company Secretary M. No: A38688 Jaipur, August 9, 2024